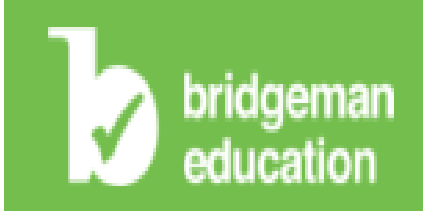

## 布里奇曼藝術教育·數位圖像資料庫使用指引 Bridgeman Education User Guide

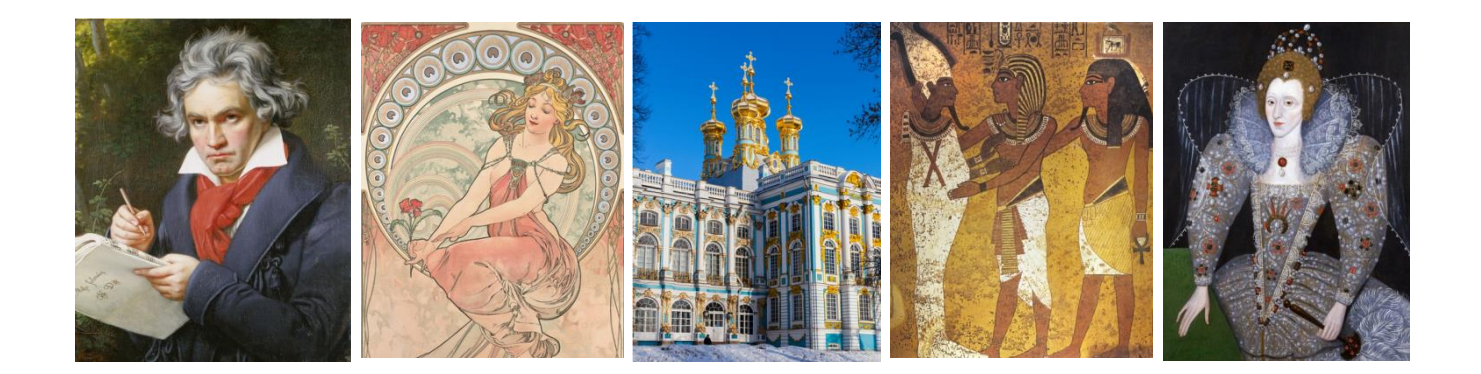

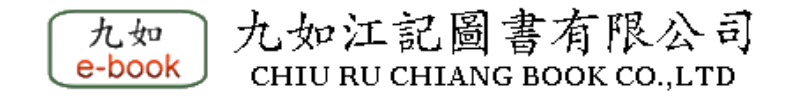

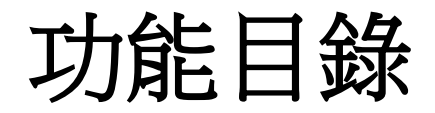

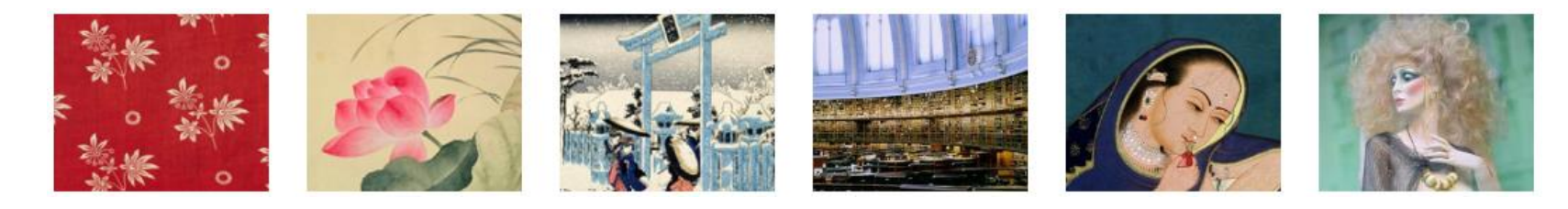

- 登入
- 瀏覽
- 檢索
- 進階檢索
- 圖片檢視
- 圖片放大

- 圖片下載
- 投影片製作
- 投影片播放
- 投影片分享
- 投影片下載
- 圖片使用授權說明

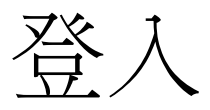

### 網址: <u>https://www.bridgemaneducation.com</u>

### ※ Onsite (機構內) – 訂購或試用設定後鎖IP, 免用帳號密碼 ※ Offsite (機構外) – 帳號密碼依各機構公佈

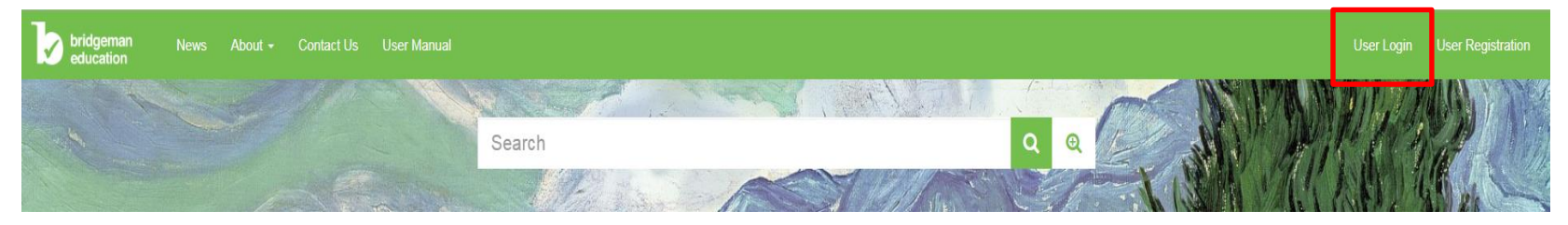

## User Login

Login via Username

輸入帳號/密碼

Username

username

Password

password

Sign in Forgot password?

Not yet registered? Get a free two-week trial of our service.

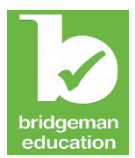

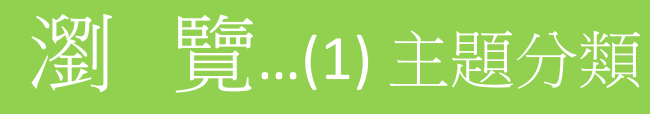

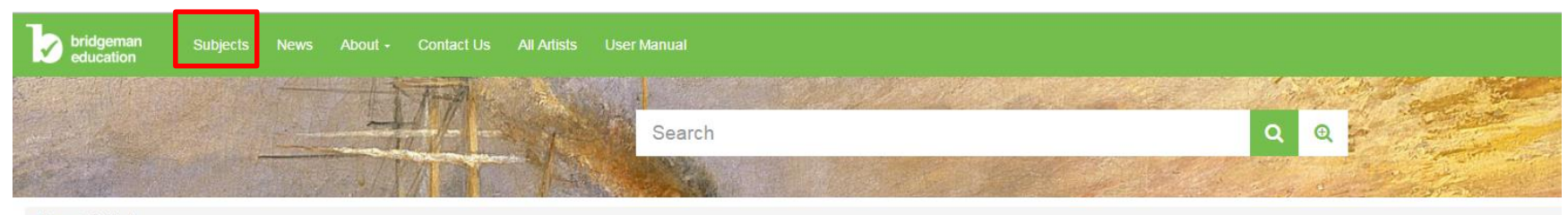

Home / Subjects

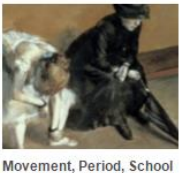

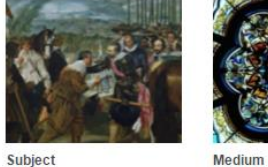

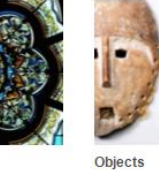

物件

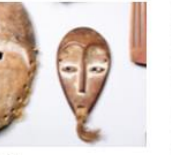

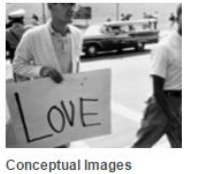

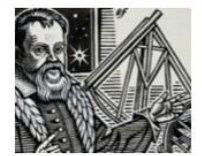

History of Science

科學歷史

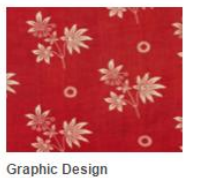

運動,時期,學校

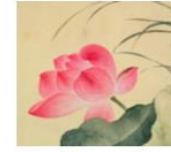

中國藝術

主題

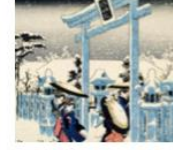

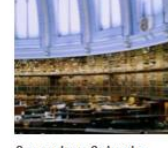

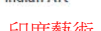

概念影像

Fashion

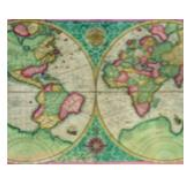

Bridgeman Standard Classification

圖形設計

布里奇曼標準分類

Chinese Art

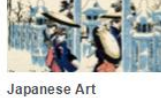

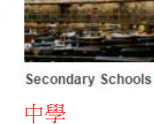

Indian Art

印度藝術

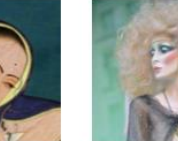

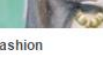

時尚流行

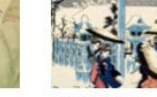

日本藝術

媒體

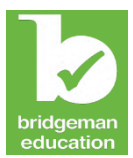

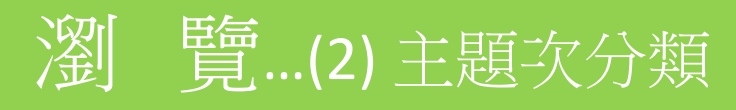

Home / Subjects / Secondary Schools / Religious Studies

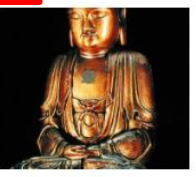

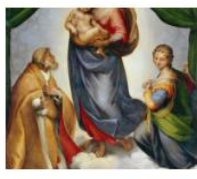

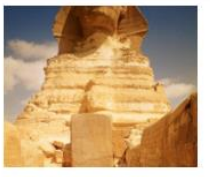

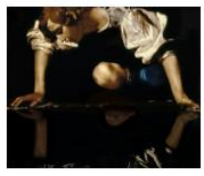

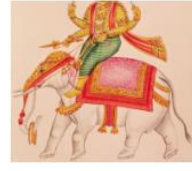

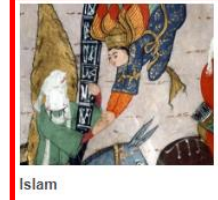

Buddhism

Christianity: Old and New Testament

Egyptian Mythology

Greek Mythology

Hinduism

Spiritualism

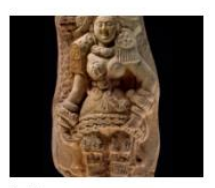

Jainism

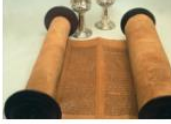

Judaism

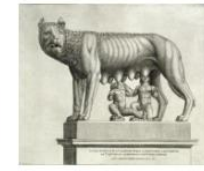

**Roman Mythology** 

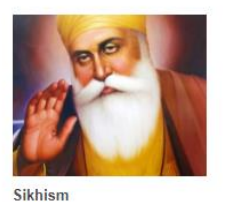

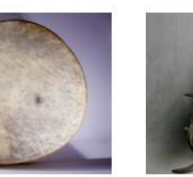

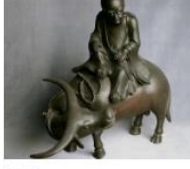

Taoism

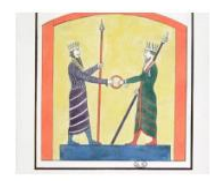

Zoroastrian

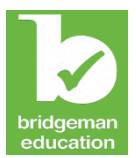

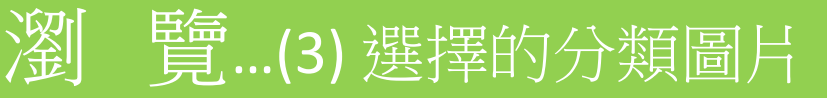

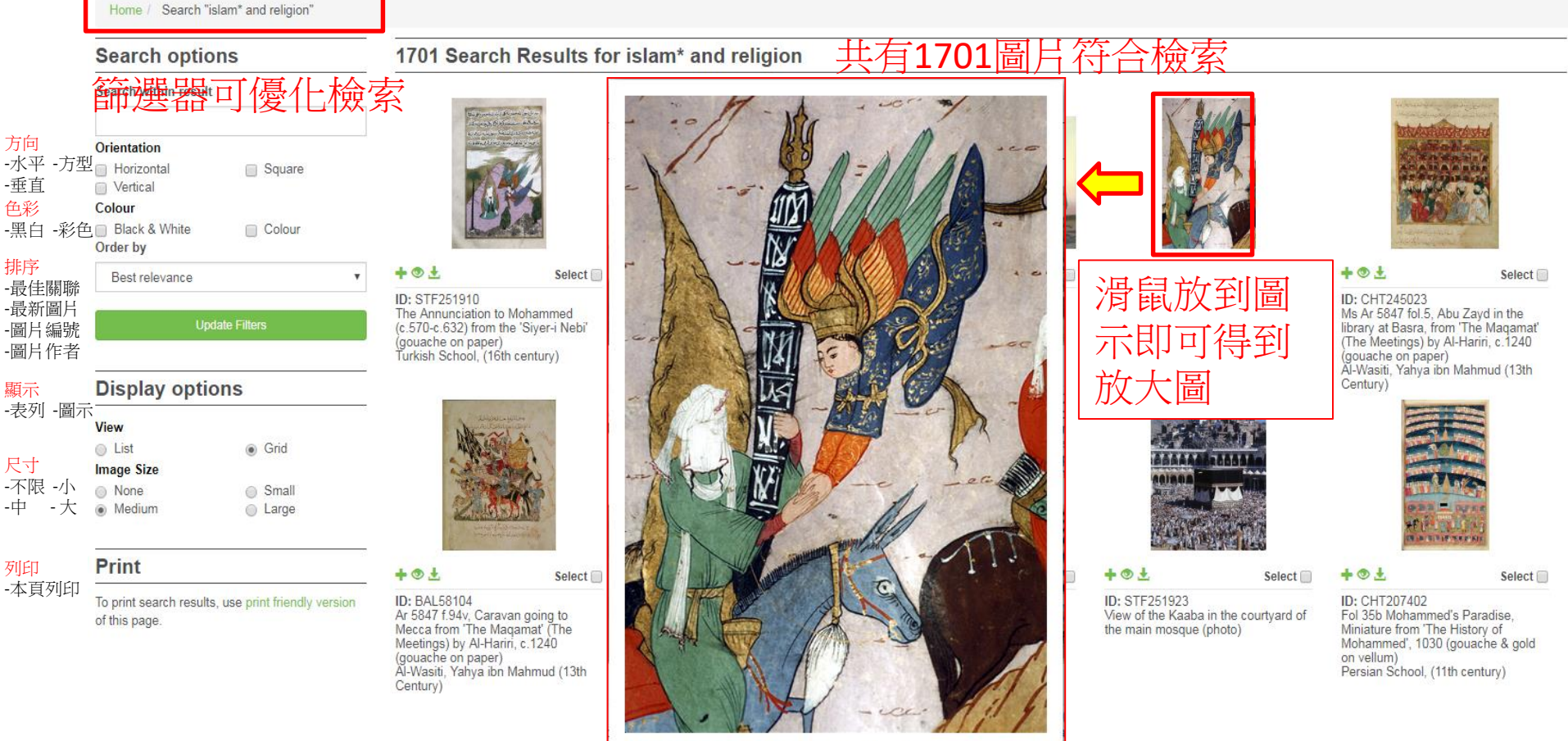

STF251912: Mohammed (c.570-c.632) and the Archangel Gabriel, from the 'Siyer-i Nebi' (gouache on paper) (detail of 251911), Turkish School, (16th century) / Topkapi Palace Museum, Istanbul, Turkey / Bridgeman Images

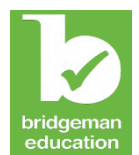

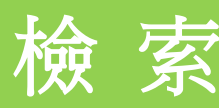

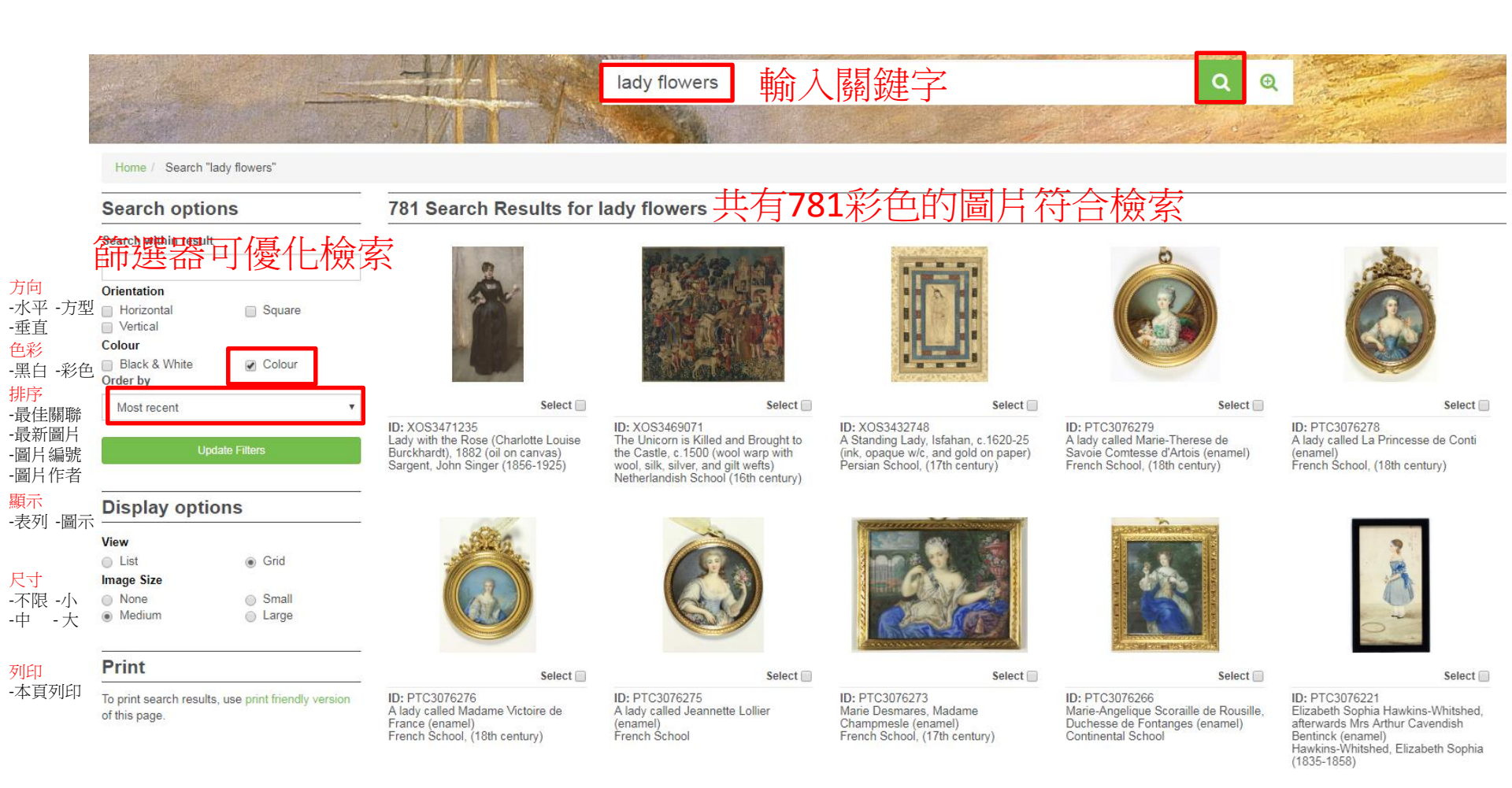

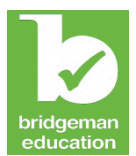

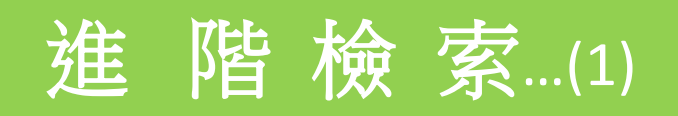

| 100.007 |        | CARDON STREET, SAMPLE IN |                                                                                                    |
|---------|--------|--------------------------|----------------------------------------------------------------------------------------------------|
| S       | Search | Q                        | Ð                                                                                                    |
|         |        |                          |                                                                                                    |
|         |        | 1000000000               | CONTRACTOR OF A DESCRIPTION OF A DESCRIPTION OF A DESCRIP |

| Water Lily                      |        | 輸入 | 兩個以上 | 檢索條  | 件 |
|---------------------------------|--------|----|------|------|---|
| Title                           |        |    |      |      |   |
| Artist                          |        |    |      |      |   |
| Monet                           |        |    |      |      |   |
|                                 | rtwork |    |      |      |   |
| Location of a<br>France         |        |    |      |      |   |
| France<br>Year                  |        |    |      |      |   |
| Location of a<br>France<br>Year | AD 🔻   | to |      | AD V |   |
| France<br>Year<br>Century       | AD V   | to |      | AD 🔻 |   |

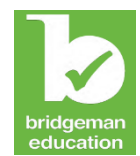

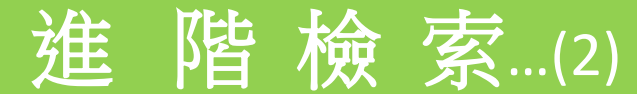

#### Home / Search "Waterlily"

### 共有76彩色的圖片符合檢索 76 Search Results for Waterlily

### Search options Search within result

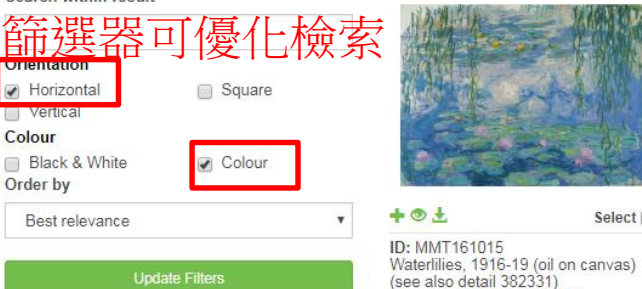

### **Display options**

| View       |       |
|------------|-------|
| List       | Grid  |
| Image Size |       |
| None       | Small |

### Print

Medium

To print search results, use print friendly version of this page.

Large

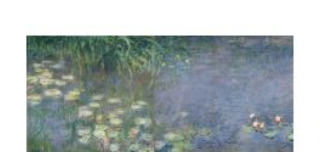

Select

Select 🔲

### + .

Monet, Claude (1840-1926)

ID: XIR71323 Waterlilies: Morning, 1914-18 (left section) Monet, Claude (1840-1926)

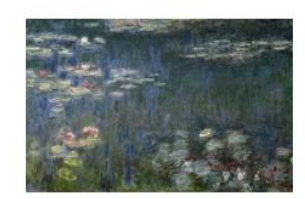

+ . Select ID: XIR70302 Waterlilies: Green Reflections, 1914-18 (left section) (oil on canvas) (see also 56001 & 56004)

Monet, Claude (1840-1926)

+ .

ID: XIR331545

Waterlilies: Morning, 1914-18 (left,

centre left, centre right and rigth

section) (oil on canvas)

Monet, Claude (1840-1926)

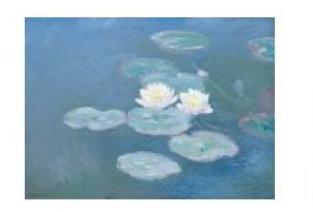

Select ID: MMT154665 Waterlilies, Evening (oil on canvas) (see detail 382333) Monet, Claude (1840-1926)

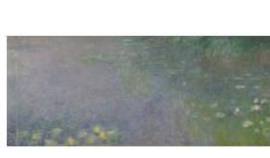

#### + @ ± Select 📃 ID: XIR71325 Waterlilies: Morning, 1914-18 (centre right section) Monet, Claude (1840-1926)

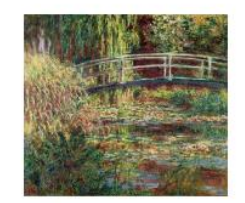

+ @ ± Select ID: XIR21695 Waterlily Pond: Pink Harmony, 1900 (oil on canvas) Monet, Claude (1840-1926)

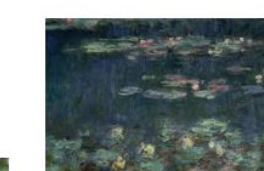

+ .

+ . 1 ID: XIR56001

Select

Waterlilies: Green Reflections, 1914-18 (right section) (oil on canvas) (see also 70302 & 56004) Monet, Claude (1840-1926)

Select 🔲

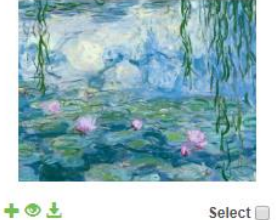

ID: MMT362946 Waterlilies, 1916-19 (oil on canvas) (detail of 161015) Monet, Claude (1840-1926)

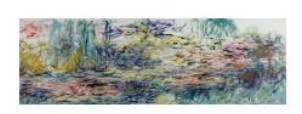

+ O ±

Select 🔲

ID: MMT160656 Waterlilies, 1917-19 (see detail 414401 & 414402) (oil on canvas) Monet, Claude (1840-1926)

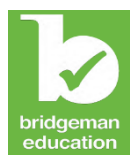

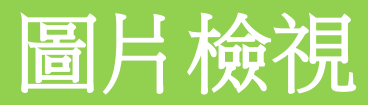

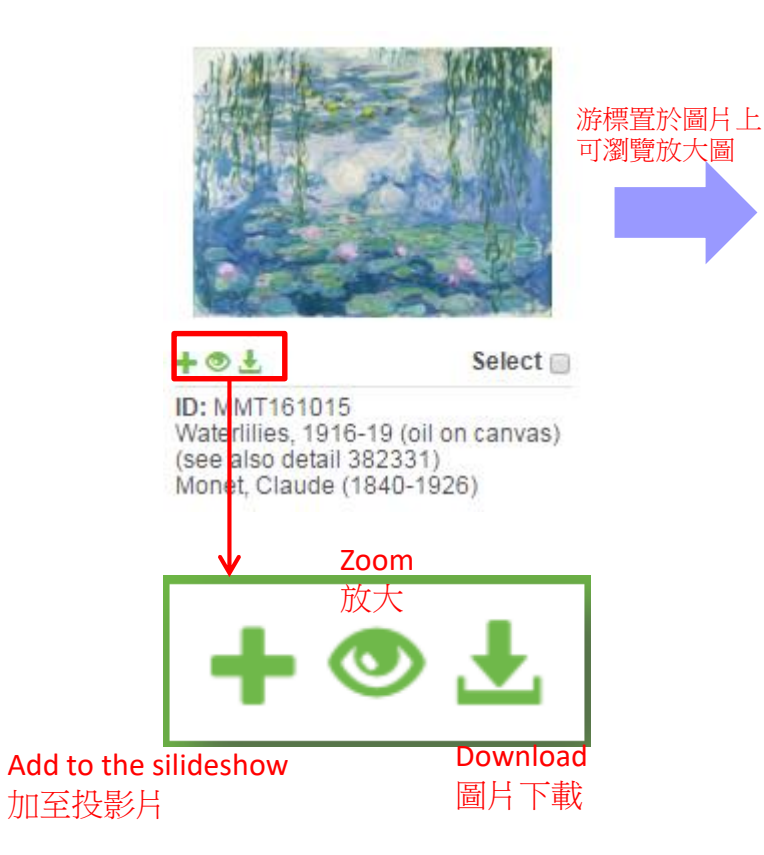

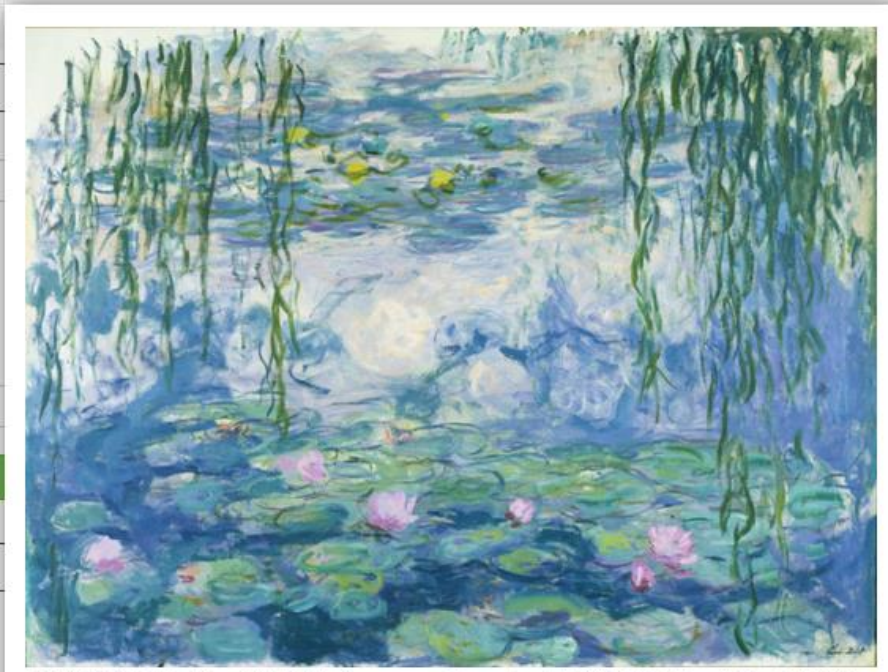

MMT161015: Waterlilies, 1916-19 (oil on canvas) (see also detail 382331), Monet, Claude (1840-1926) / Musee Marmottan Monet, Paris, France / Bridgeman Images

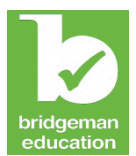

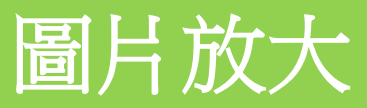

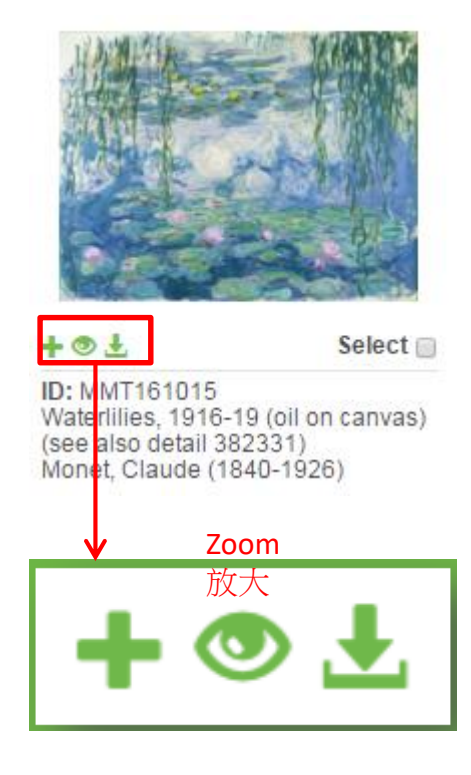

### 按+局部放大,按-回復

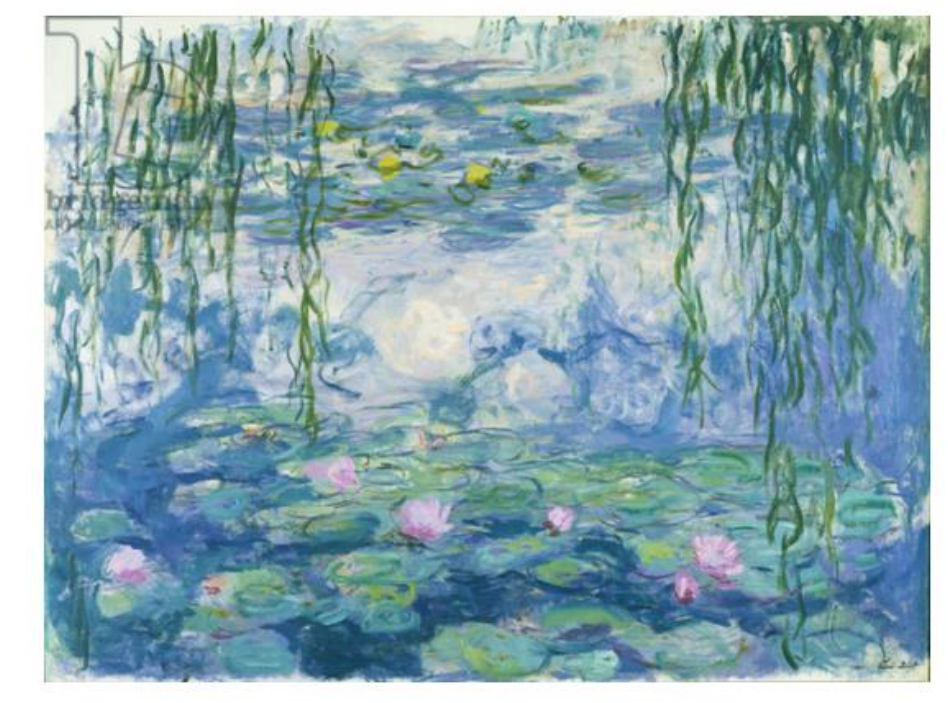

### 若有以下字樣則該圖片無法放大:

Sorry! This image cannot be zoomed. It has not been scanned at the adequate resolution.

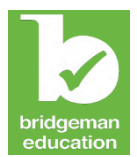

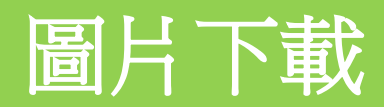

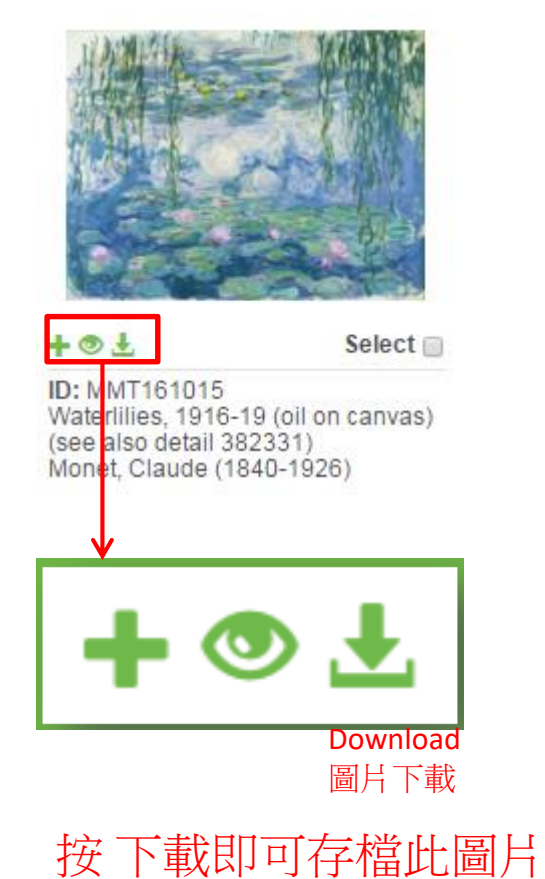

![](_page_11_Picture_3.jpeg)

![](_page_11_Picture_4.jpeg)

![](_page_12_Picture_0.jpeg)

![](_page_12_Picture_1.jpeg)

![](_page_12_Picture_2.jpeg)

- 1. 按 Create a slideshow 製作投影片
- 2. 勾選圖庫中之圖片,編輯檔案名稱,例如: Tudor England 英國都鐸王朝
- 3. 投影片瀏覽權限: Make public = 機構內都可瀏覽; private sildeshow url 私人投影 片網址連結 = 只有自己可看, 但須輸入個人的 e-mail,

並於收到 連結網址之後妥善保存,以此連結方能登入私人投影片.

Here is the URL to your private slideshow. Please keep it safe.

View slideshow

![](_page_13_Picture_0.jpeg)

![](_page_13_Picture_1.jpeg)

### **Display options**

| View       |       |
|------------|-------|
| List       | Grid  |
| Image Size | 0 111 |
| None       | Small |
| Medium     | Large |

### Slideshow: Tudor - England

Total number of assets: 12

![](_page_13_Picture_6.jpeg)

#### C ± --編輯 -下載 - 移除 BAL68921 Elizabeth I, Armada Portrait, c.1588

(oil on panel) Gower, George (1540-96) (attr. to)

![](_page_13_Picture_9.jpeg)

C ± -XIR135311 Portrait of Henry VIII (1491-1547) aged 49, 1540 (oil on panel) Holbein the Younger, Hans (1497/8-1543)

![](_page_13_Picture_11.jpeg)

G ± -BAL1648 Elizabeth I, Armada portrait, c.1588 (oil on panel) English School, (16th century)

![](_page_13_Picture_13.jpeg)

C ± -HEV267898 Anne Boleyn, 1534 (oil on panel) English School, (16th century)

![](_page_13_Picture_15.jpeg)

BAL72728 Queen Elizabeth I, c.1585-90 (panel) Bettes, John the Younger (c.1530-1615/6) (attr.to)

![](_page_13_Picture_17.jpeg)

C ± -

![](_page_13_Picture_21.jpeg)

C ± -XIR7737 Queen Mary I (1516-58) 1554 (oil on panel) Mor, Sir Anthonis van Dashorst (Antonio Moro) (1517/20-76/7)

![](_page_13_Picture_23.jpeg)

BAL72630 The Execution of Lady Jane Grey, 1833 (oil on canvas) Delaroche, Hippolyte (Paul) (1797-1856)

![](_page_13_Picture_25.jpeg)

C ± -XJL151192 Anne Boleyn (1507-36) in the Tower, detail, 1835 (oil on canvas) Cibot, Edouard (Francois Berthelemy Michel) (1799-1877)

![](_page_13_Picture_27.jpeg)

G ± -

MOU266296 Portrait of Queen Elizabeth I - The Armada Portrait (oil on canvas) Gower, George (1540-96) (manner of)

![](_page_13_Picture_30.jpeg)

C ± -

![](_page_13_Picture_32.jpeg)

XYC148717 An Allegory of the Tudor Succession: The Family of Henry VIII, c.1589-95 (oil on panel) English School, (16th century)

![](_page_13_Picture_34.jpeg)

![](_page_13_Picture_35.jpeg)

6 ± -

![](_page_13_Picture_36.jpeg)

| Select all      | 全選   |
|-----------------|------|
| Deselect all    | 全不選  |
| Remove selectio | 移除所選 |

Slideshow Option 投影片選項

|            | 播放 |
|------------|----|
| C Share    | 分享 |
| 🛃 Download | 下載 |

#### Edit slideshow 编輯投影片

| Nam | ne         |      |  |  |
|-----|------------|------|--|--|
| Т   | udor - Eng | land |  |  |

| lotes |  |  |  |  |
|-------|--|--|--|--|
|       |  |  |  |  |
|       |  |  |  |  |
|       |  |  |  |  |

![](_page_14_Picture_0.jpeg)

![](_page_14_Picture_1.jpeg)

### **Slideshow Options**

![](_page_14_Figure_3.jpeg)

播放格式設定: 一張/兩張/四張圖片 圖片名/作者/說明

![](_page_14_Picture_5.jpeg)

Queen Elizabeth I, c.1585-90 (panel) Bettes, John the Younger (c.1530-1615/6) (attr.to)

![](_page_14_Picture_7.jpeg)

Queen Mary I (1516-58) 1554 (oil on panel) Mor, Sir Anthonis van Dashorst (Antonio Moro) (1517/20-76/7)

![](_page_15_Picture_0.jpeg)

![](_page_15_Picture_1.jpeg)

### Slideshow Options

| Play slideshow |
|----------------|
| 🕑 Share        |
| 🛃 Download     |

| Comma separated emails |       |       |
|------------------------|-------|-------|
| Recipients             |       |       |
|                        |       |       |
| 輸入 e-mail, 兩個以上須以逗號分隔  |       |       |
|                        |       |       |
|                        | Close | Share |

![](_page_16_Picture_0.jpeg)

首頁 工具

B

D П

Q

![](_page_16_Picture_1.jpeg)

### **Slideshow Options**

C Share

L Download

投影片 下載: pdf 格式

![](_page_16_Picture_4.jpeg)

Holbein the Younger, Hans (1497/8-1543)

panel)

![](_page_17_Picture_0.jpeg)

# 圖片使用授權說明

- ✓ 使用授權: <u>https://www.bridgemaneducation.com/en/terms-and-conditions</u>
- ✓ 機構內教/職員、學生如需於機構外使用圖片請聯繫以下工作人員 Should a student, researcher, teacher or staff member require the rights to use images outside the institution for any purpose, they may contact: silvija.aurylaite@bridgemanimages.com, or mai.pham@bridgemanimages.com
- ✓ Crediting/Citing the Images 引用圖片請註明出處/格式如下: Title, Date of work (if known), Medium (if known), Artist, Location, Bridgeman Education Example: 範例 The Last Supper, 1495-97 (fresco) Vinci, Leonardo da (1452-1519), Santa Maria delle Grazie, Milan, Italy, Bridgeman Education

![](_page_18_Picture_0.jpeg)

![](_page_18_Picture_1.jpeg)

http://www.chiuru.com.tw

聯絡人:江憲助經理 TEL: 02-2608 7581 Mobile: 0910-099676 Email: groscctw@gmail.com